## Hey freelancer, ben jij klaar voor meer vrijheid?

Begin nu succesvol met Tellow; wij fietsen je er in deze handleiding stap voor stap doorheen.

de tour Start door Tellow. 

### **Tellow manual**

#### Snelle tour \_ $\sim$

| Home              | 2  |
|-------------------|----|
| Koppel je bank    | 3  |
| Banktransacties   | 4  |
| Inkoopfacturen    | 5  |
| Verkoopfacturen   | 6  |
| Factuur versturen | 7  |
| Adresboek         | 8  |
| Btw               | 9  |
| Rapportage        | 10 |
| Bestanden         | 11 |
| Instellingen      | 13 |
| Geavanceerd       | 14 |
| Support           | 15 |

## **Home**

#### Acties & Meldingen

Hier vind je de meest belangrijke openstaande acties en stoplicht let. De rode bolletjes vertellen je dat er een actie nodig is en welke actie dat is. Als je de actie hebt uitgevoerd, dan wordt dit in behandeling genomen en zie je een oranje bolletje 4. Dit helpt je om je boekhouding up-to-date te houden en instant overzicht te hebben.

#### Recente transacties

Hier vind je alle transacties. Zijn ze nog niet gekoppeld aan een bon of factuur? Klik dan op de melding om daarmee het bonnetje of de factuur aan de transactie te koppelen. Tellow verwerkt de bon dan binnen 48 uur en boekt deze onder de correcte kostenpost.

### **Tellow manual**

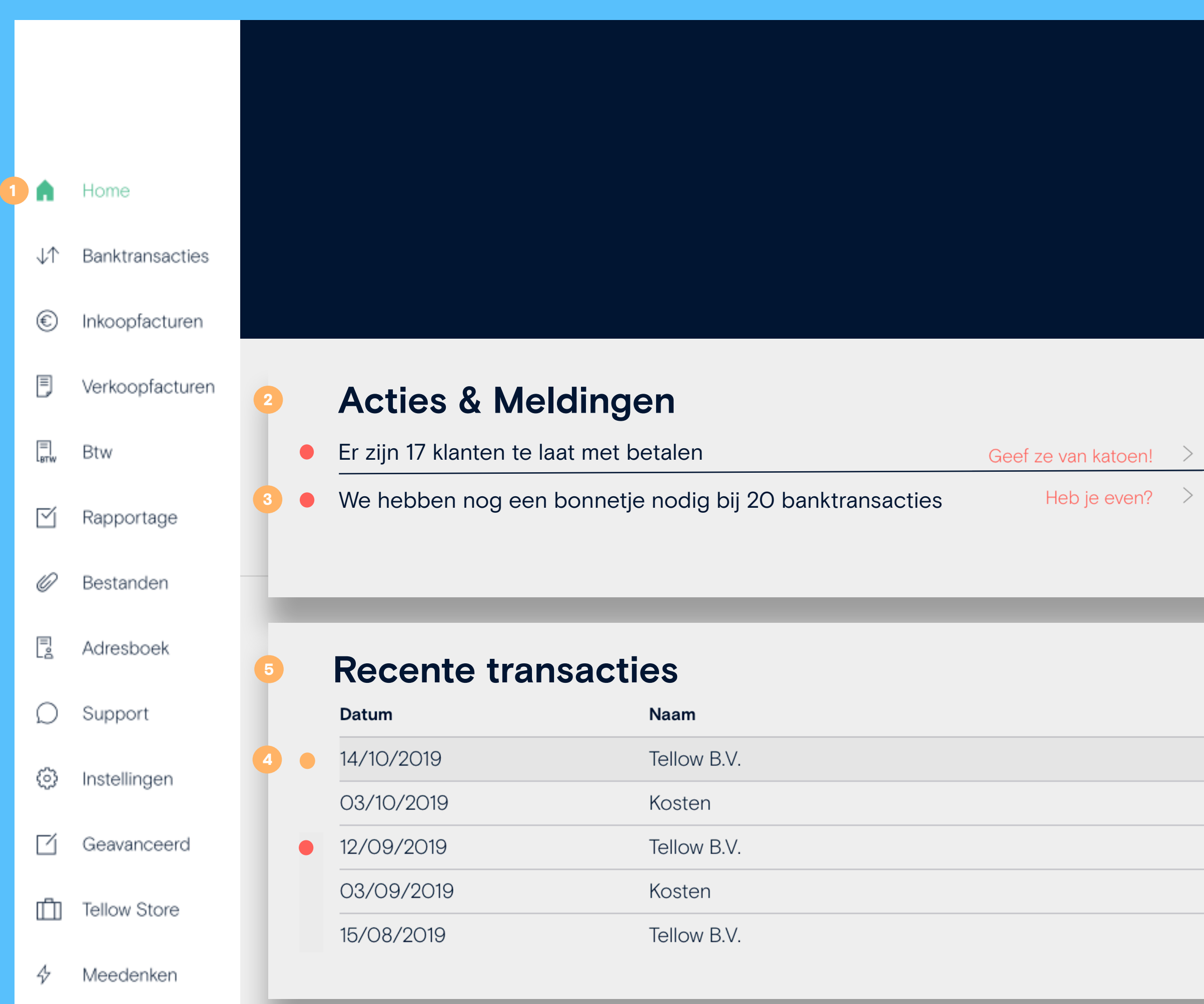

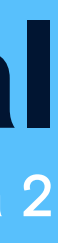

# Koppel je bank

#### Begin met Tellow door je bank te koppelen

Klik op 'Banktransacties' en klik vervolgens op het logo van je zakelijke bank. Loop de vervolgstappen door. Je kan de koppeling op ieder gewenst moment weer ongedaan maken.

#### Zakelijke spaarrekening

Je kan ook je zakelijke spaarrekening toevoegen. Volg hiervoor dezelfde stappen als bij de betaalrekening.

| akkelijker wordt!           |
|-----------------------------|
|                             |
|                             |
|                             |
| -                           |
| es te importeren            |
| $\checkmark$                |
|                             |
|                             |
|                             |
| nnuleren Rekening toevoegen |
|                             |

### **Telow manual**

Pagina 3

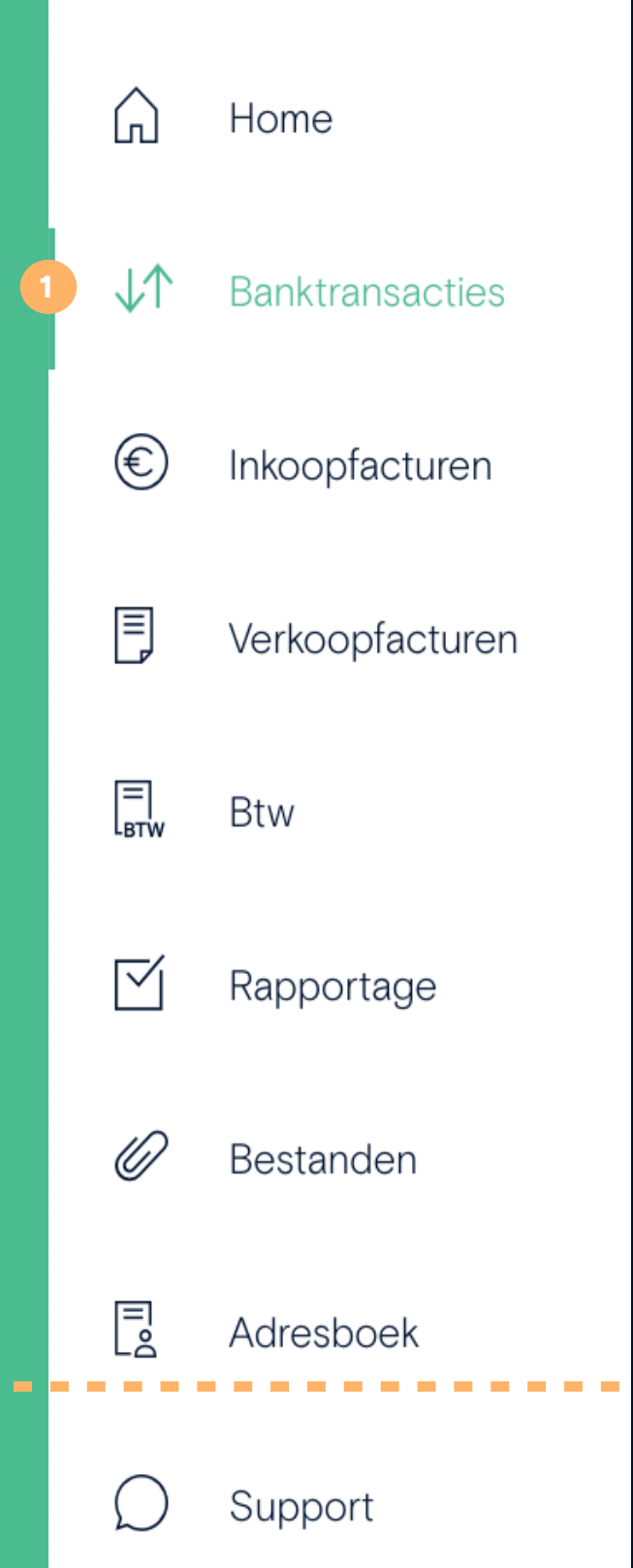

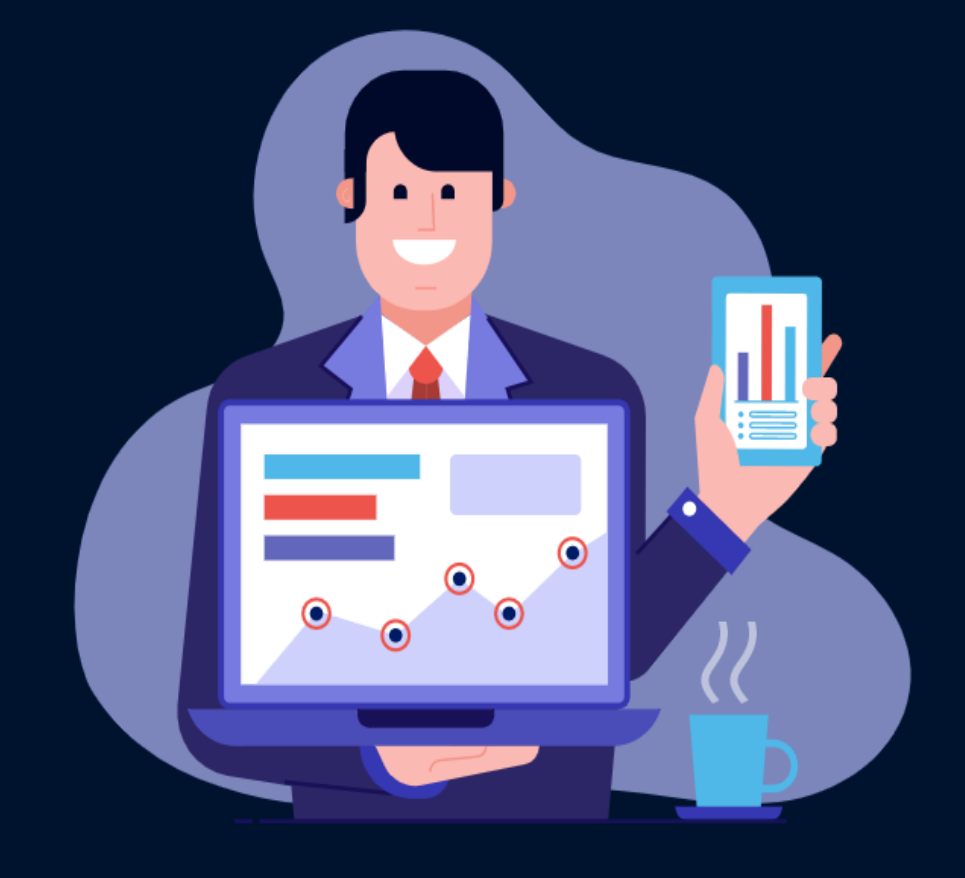

### Écht weten hoeveel je hebt? Importeer je transacties in Tellow!

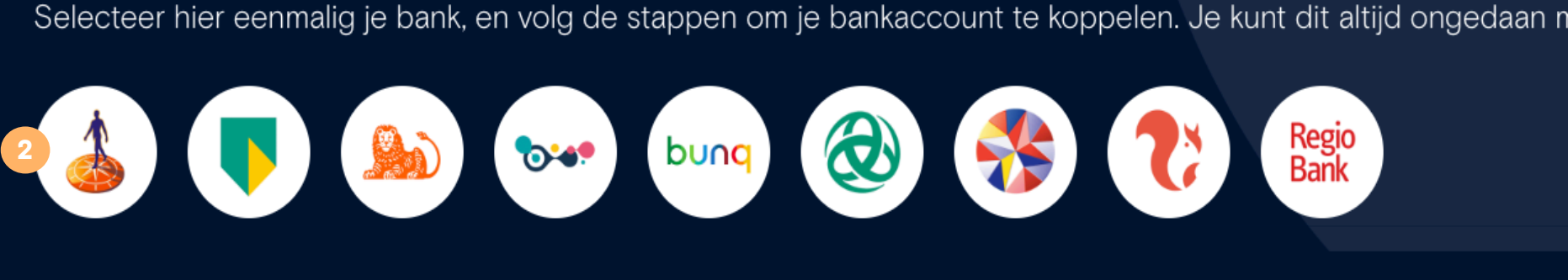

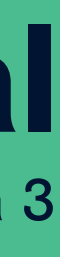

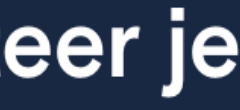

# Banktransacties

Heb je je bankrekening gekoppeld? Check! Dan vind je hier 1 een overzicht van alle transacties vanuit je zakelijke rekening. Je kan hier 'Alle' 2 transacties checken,

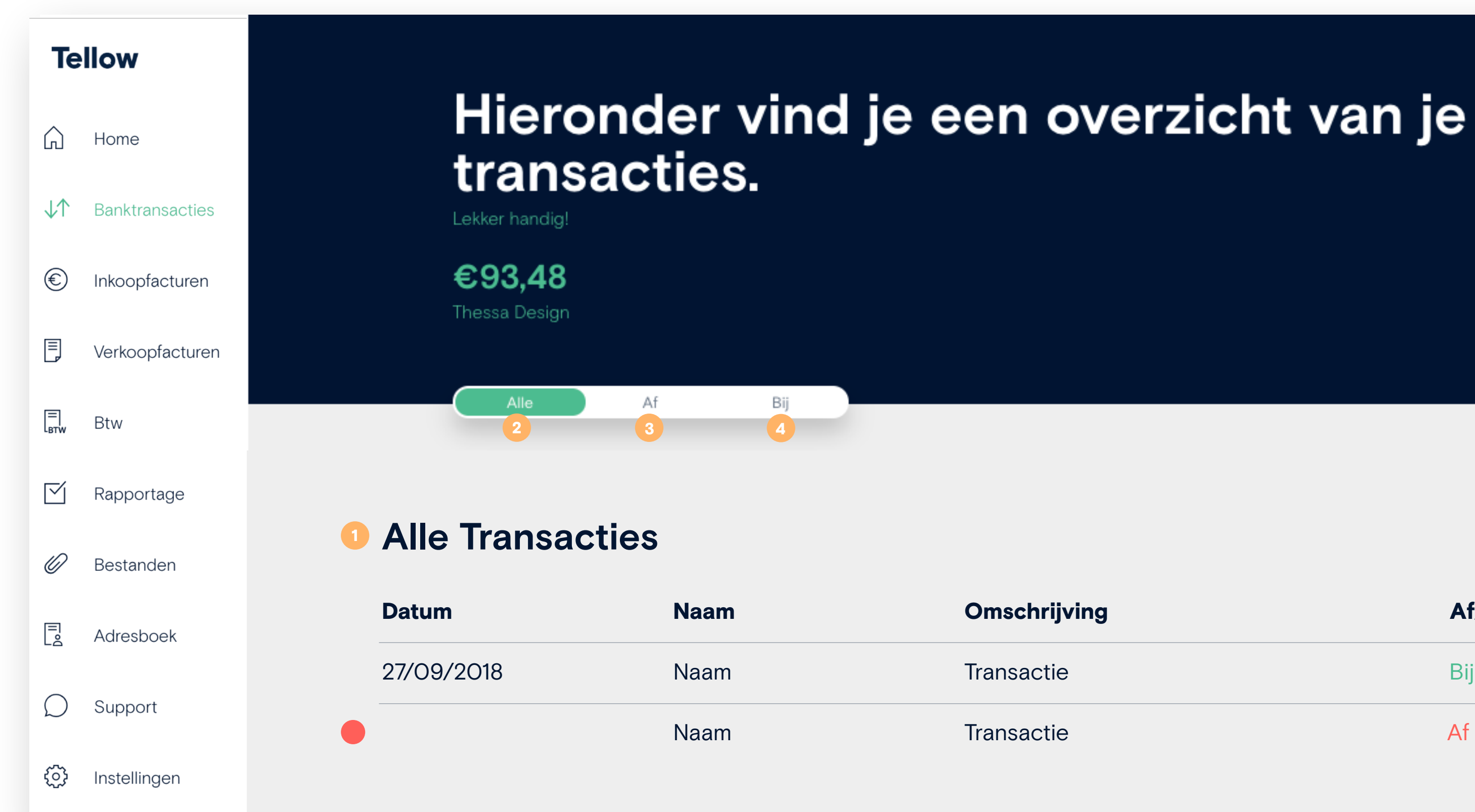

### **Tellow manual**

Pagina 4

Je kan ook alleen de credit transacties bij 'Af' 3 of de debit transacties bij 'Bij' o inzien. Zoek je een specifieke transactie? Gebruik dan de zoekbalk 60.

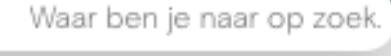

| Omschrijving | Af/bij | Bedrag |
|--------------|--------|--------|
| Transactie   | Bij    | €24,20 |
| Transactie   | Af     | €24,20 |

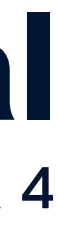

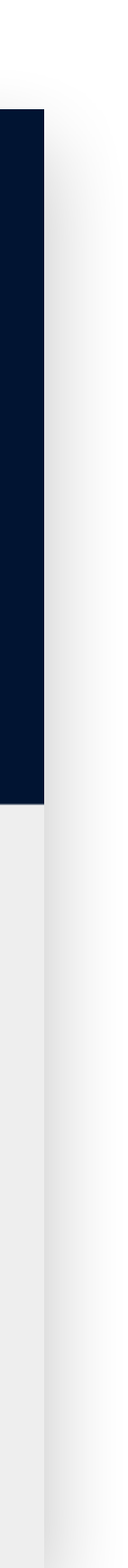

# 1 Inkoopfacturen

Bij inkoopfacturen zie je alle facturen en bonnen van je inkopen, onderverdeeld in 'Zakelijk' 2 en 'Privé' 3.

Je ziet een rood bolletje **4** wanneer je nog niet hebt aangegeven hoe je de uitgave/factuur betaald hebt. Je kan de koppeling maken door op de factuur 6 te klikken en op 'Voeg een betaalwijze of transactie toe' te klikken.

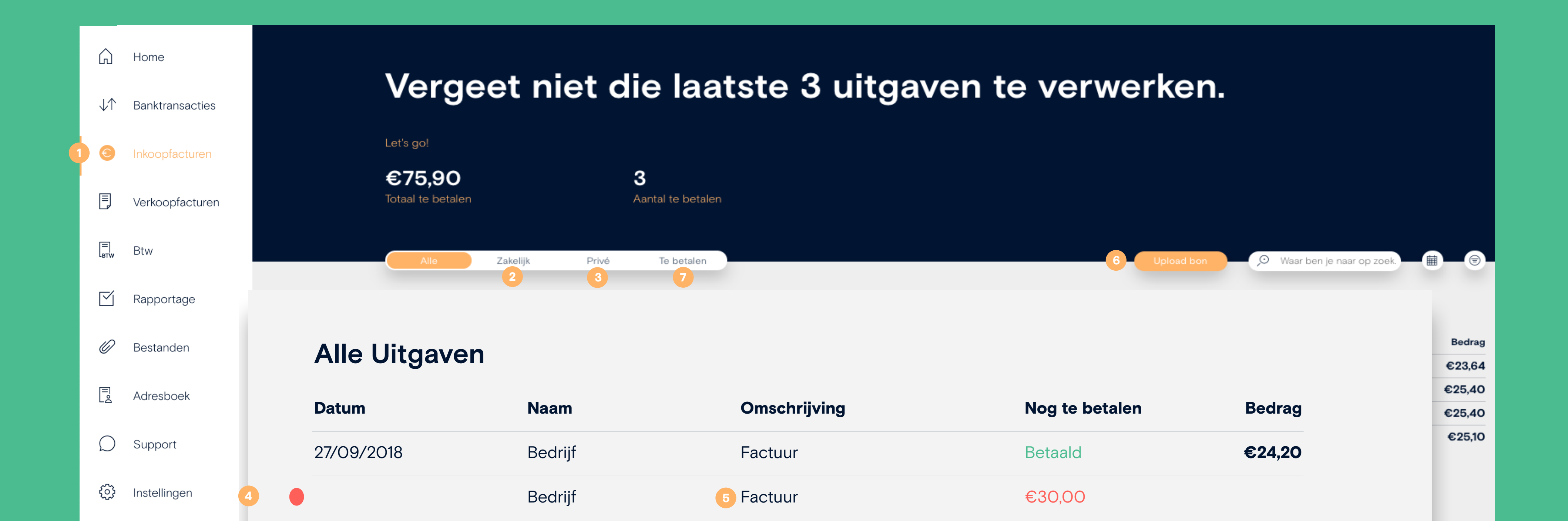

### **Tellow manual**

Pagina 5

Heb je een factuur ontvangen en ga je die later betalen? Via 'Upload bon' get je de factuur alvast in Tellow. Het overzicht van de nog niet betaalde facturen zie je bij 'Te betalen' 💋.

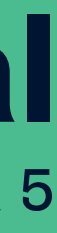

# Verkoopfacturen

Bij verkoopfacturen zie je het overzicht van al je verstuurde facturen.

#### Nieuwe factuur maken

Let's make some money door een factuur in Tellow te maken. Klik op 'factuur opmaken'.

#### Kies het bedrijf

Kies de persoon of het bedrijf waaraan je de factuur wilt sturen. Je kan hier ook een nieuw contact toevoegen.

#### Customize je factuur

Als je aan de linkerkant op 'factuursjabloon toevoegen' 🥝 klikt, kan je hier je eigen logo en huisstijlkleur toevoegen.

#### Bewaar het als concept of maak het definitief

Tevreden? Bewaar de factuur als concept of maak het definitief om te versturen naar je klant. Het factuurnummer en alle klantinformatie komt automatisch op de definitieve versie te staan.

### **Telow manual**

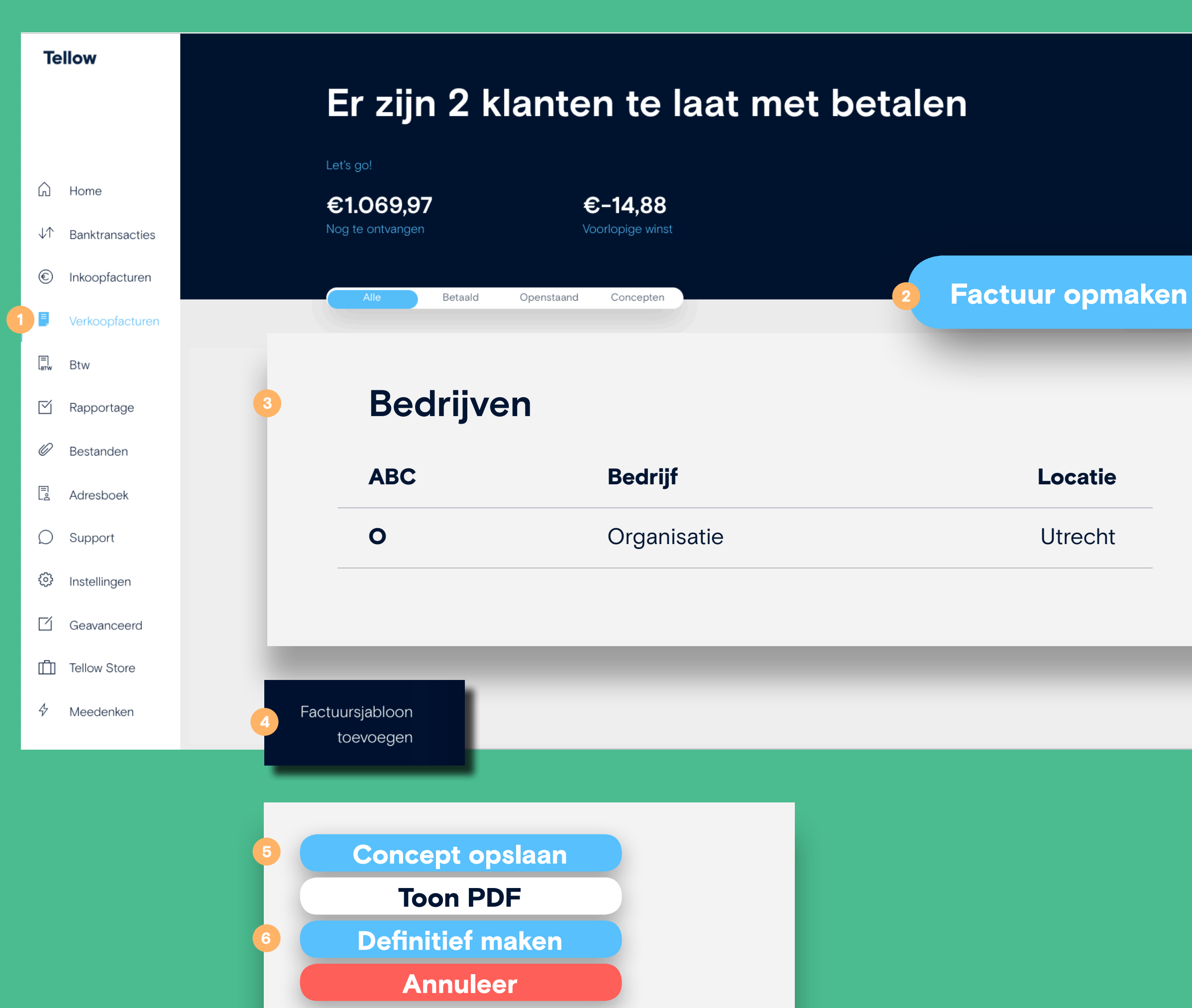

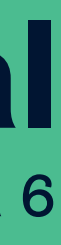

## **Factuur versturen**

| 1 | Versturen vanuit Tellow                                                                   | •                     |            |
|---|-------------------------------------------------------------------------------------------|-----------------------|------------|
|   | Stuur de factuur direct naar je klant door op                                             | G                     | Home       |
|   | 'verzenden' te klikken.                                                                   | $\downarrow \uparrow$ | Banktran   |
| 2 | Sla je factuur op als pdf                                                                 | €                     | Inkoopfa   |
|   | Wil je zelf je factuur versturen vanuit een                                               | Ξ                     | Verkoopf   |
|   | ander e-mail adres? Open het pdf document<br>door erop te klikken en download de factuur. | ETW                   | Btw        |
|   |                                                                                           | $\square$             | Rapporta   |
| 3 | <b>Krijg nu betaald</b><br>Kan je niet langer wachten? Onze partner                       | 0                     | Bestande   |
|   | Voldaan betaalt de openstaande factuur                                                    | Do II                 | Adresbo    |
|   | binnen 24 uur alvast voor je uit.                                                         | Ω                     | Support    |
|   | Sweet reminder                                                                            | ¢                     | Instelling |
|   | Wanneer je klant te laat is met betalen geeft                                             |                       | Geavanc    |
|   | Tellow je een melding 🥝.                                                                  |                       |            |

Je kan je klant dan hier een herinnering 5 of aanmanning of sturen.

### **Tellow manual**

Pagina 7

Deze factuur moet nog nsacties worden betaald. acturen Betaaltermijn vervalt over 29 dagen facturen 2019-00003.pdf tage Versturen len Krijg nu betaald oek Herinneren Aanmanen gen Alle Facturen ceerd Factuurnummer Datum Klant 27/09/2018 2018-00001 Move4Mobile Bedrijfsnaam - - - -2018-00001 26/09/2018

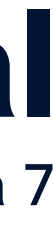

## Adresboek

#### **1** Laten we een nieuw contact toevoegen

Easy as one, two, three. Vul de benodigde informatie per klant of organisatie in en Tellow slaat de gegevens voor je op.

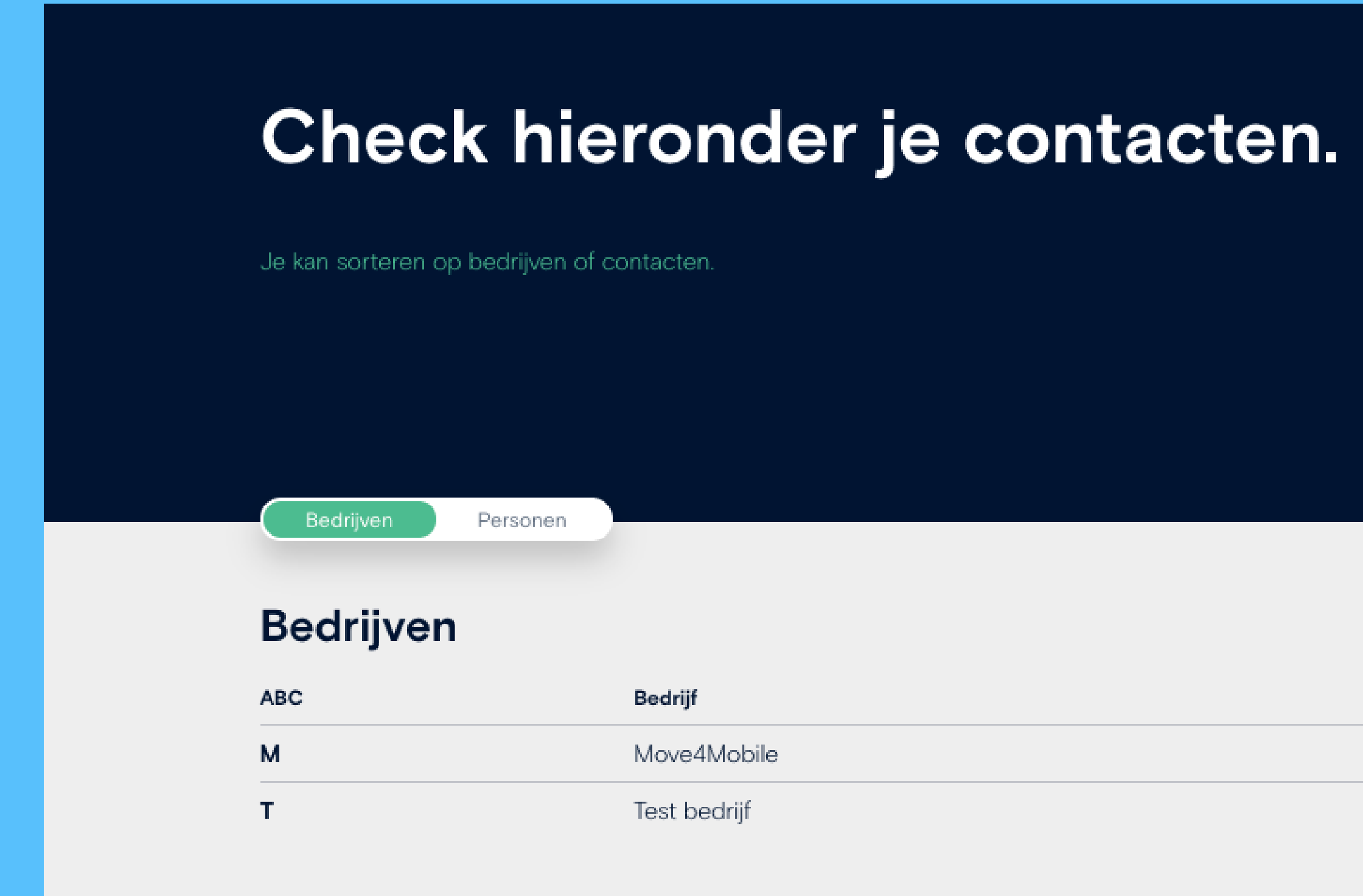

### **Tellow manual**

| Bedrijfsnaam        |             |            |                | _  |
|---------------------|-------------|------------|----------------|----|
| Straatnaam          |             | Huisnummer | Toevoeging     | _  |
| Postcode            | Plaats      |            |                |    |
| Land                |             |            |                |    |
| E-mail (facturatie) |             |            |                |    |
| KvK nummer          |             |            |                |    |
| Btw nummer          |             |            |                |    |
| Voeg extra contac   | t toe       |            |                |    |
|                     |             |            |                |    |
|                     |             |            |                |    |
|                     | Contact toe | voegen     | , Zoeken       |    |
| (                   |             |            |                |    |
|                     |             |            |                |    |
|                     |             |            |                |    |
|                     |             |            | Aantal contact | en |

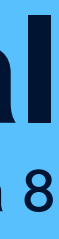

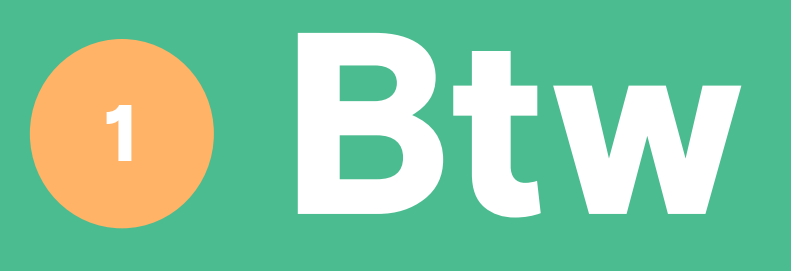

Tellow rekent de btw voor je uit. Tellow doet dit aan de hand van de uitgaven en verkoopfacturen die je in Tellow uploadt. Je btw-aangifte doen is hierdoor in een paar klikken gedaan en je weet altijd hoeveel je moet betalen (of terug krijgt).

Mocht je een verschil tegenkomen dat niet klopt, neem dan contact op met ons support team. We helpen je graag verder.

| btw aangifte                                                        |       |     |  |  |
|---------------------------------------------------------------------|-------|-----|--|--|
| Omzet en btw                                                        | Omzet | Btw |  |  |
| Rubriek 1                                                           |       |     |  |  |
| Prestaties binnenland                                               |       |     |  |  |
| 1a. Leveringen/diensten belast met 21%                              | €20   | €4  |  |  |
| 1b. Leveringen/diensten belast met 6%                               | €0    | €O  |  |  |
| 1c. Leveringen/diensten belast met overige tarieven behalve 0%      | €0    | €O  |  |  |
| 1d. Privé gebruik                                                   | €0    | €O  |  |  |
| 1e. Leveringen/diensten belast met 0% of niet bij u belast          | €O    | €O  |  |  |
| Rubriek 2                                                           |       |     |  |  |
| Verleggingsregelingen binnenland                                    |       |     |  |  |
| 2a. Leveringen/diensten waarbij de omzetbelasting naar u is verlegd | €0    | €O  |  |  |
| Rubriek 3                                                           |       |     |  |  |
| Prestaties naar of in het buitenland                                |       |     |  |  |
| 3a. Leveringen naar landen buiten de EU                             | €O    |     |  |  |
| 3b. Leveringen naar of diensten in landen binnen de EU              | €0    |     |  |  |
| 3c. Installatie/afstandsverkopen binnen de EU                       | €O    |     |  |  |
|                                                                     |       |     |  |  |

### **Tellow manual**

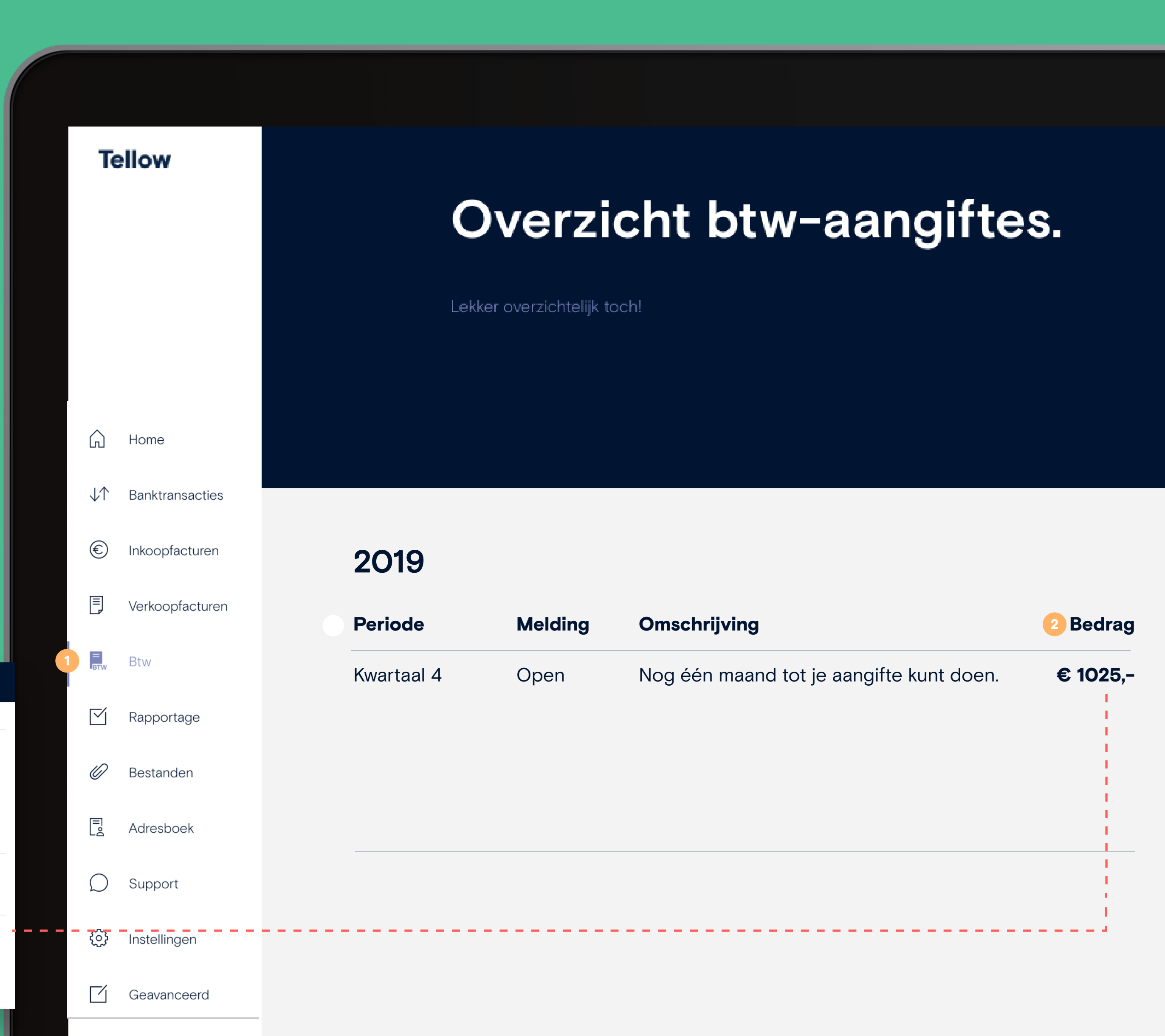

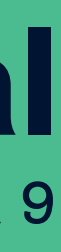

# Rapportage

Hier vind je belangrijke informatie zoals de 'Actuele balans' 2 en 'Winst & verlies rekening' 3. Check de filteroptie <a>o</a> als je op zoek bent naar een specifiek tijdsbestek. Je hebt ook de mogelijkheid om alles als een CSV-bestand te downloaden 5. De gegevens in 'Rapportage' worden constant bijgewerkt wanneer je in Tellow werkt.

### Exporteren van je administratie Selecteer wat je wilt downloaden. **Opties** Soort export $\sim$

CSV Selecteer periode

December 2020

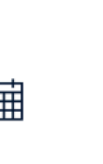

### **Tellow manual**

page 10

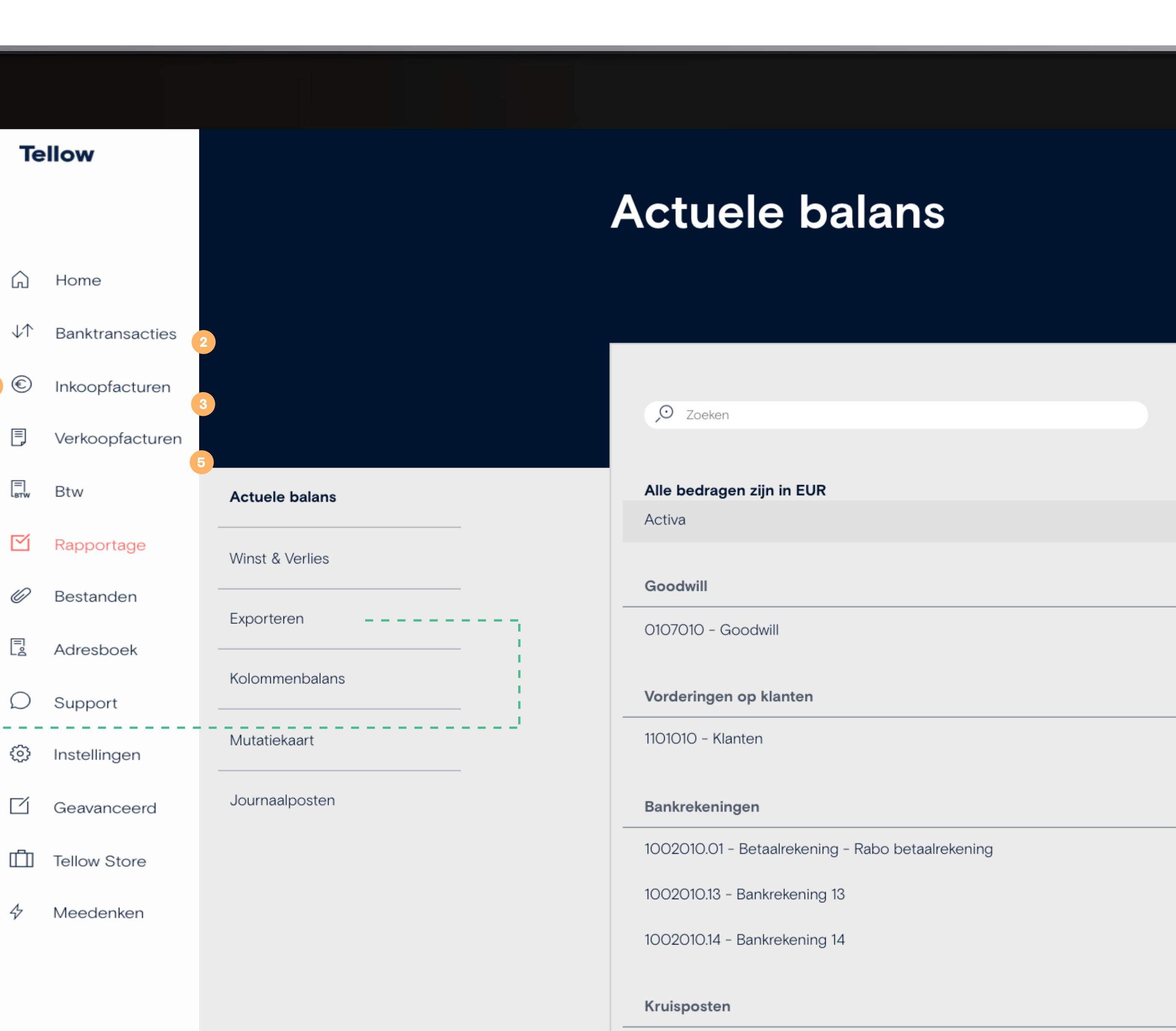

1003010 - Kruisposten

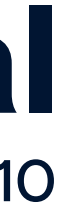

## **1** Bestanden

Je bent aangekomen op de plek waar je alle geüploade bonnen Onder de status kan je de reden van afkeuring inzien. Er kunnen en facturen kunt inzien. Je ziet hier waarschijnlijk rode (2) en hier meerdere redenen voor zijn: de foto is blurry, per ongeluk oranje lo bolletjes. Dit is wat ze betekenen: de rode bolletjes zijn twee keer geüpload of dateert van voordat je Tellow gebruikte. Het bestanden (facturen & bonnen) die afgekeurd zijn 4. oranje bolletje vertelt je dat het bestand wordt verwerkt 6. Dit duurt tussen de O - 48 uur.

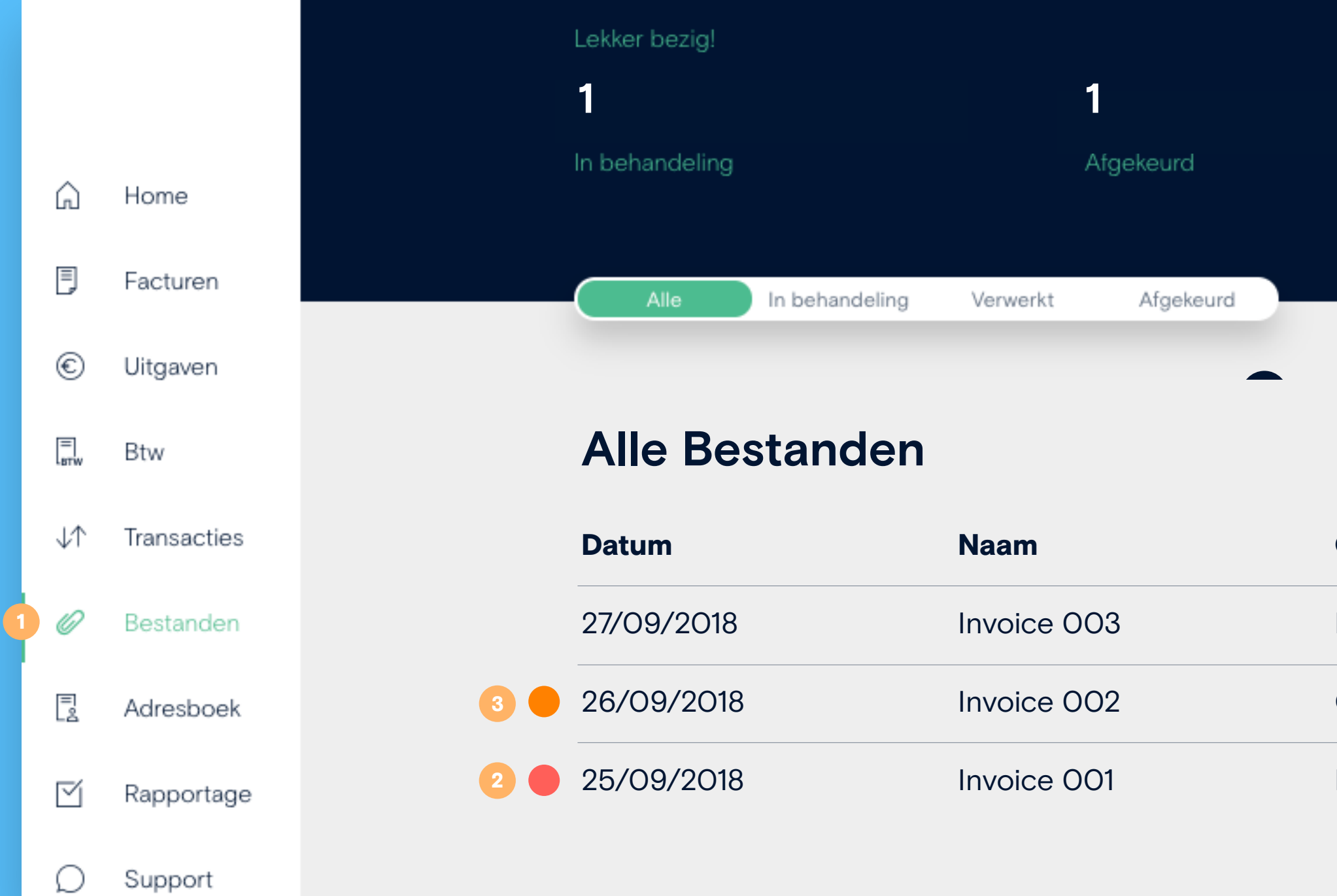

### Tellow manual

Pagina 11

Upload bon

, O Waar ben je naar op zoek.

| Omschrijving | Status      | Bedrag   |
|--------------|-------------|----------|
| Lunch        | Verwerkt    | € 18,80  |
| Computer     | 5 Processed | € 899,99 |
| Kantoorplant | 4 Afgekeurd | € 35,56  |

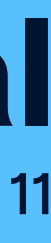

## Bestanden

#### Zo scan je een bonnetje

Klik op 'Upload bon' en scan de bon. Stap 1: Na het scannen geef je aan of het een inkoopfactuur of een verkoopfactuur is **(**).

Stap 2: Als er privé uitgaven op staan, kan je die met rood markeren door op 'Markeer hier privé uitgaven' 2 te klikken.

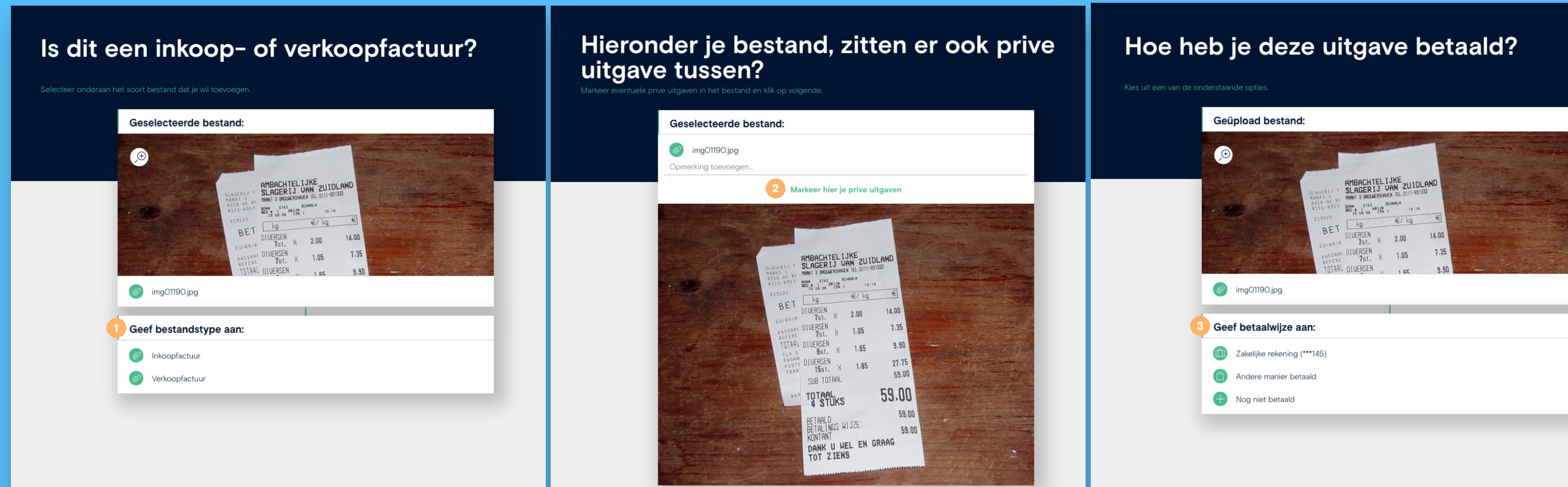

### **Tellow manual**

Pagina 12

Stap 3: Geef aan hoe je de bon betaald hebt: privé, zakelijk, met creditcard, overig of nog niet betaald 
Output
Description: Tellow verwerkt de bon automatisch voor je en boekt deze onder de juiste kostenpost.

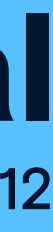

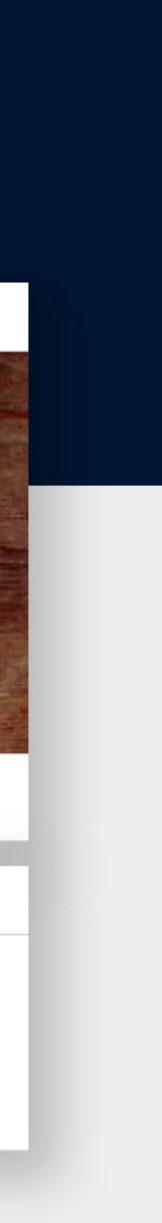

# 1 Instellingen

| Bij instellingen kan je je administratie |                       |                 |
|------------------------------------------|-----------------------|-----------------|
| gegevens inzien en aanpassen.            | Ŵ                     | Home            |
|                                          | $\downarrow \uparrow$ | Banktransacties |
| Ook kan je nier je factuurgegevens       | €                     | Inkoopfacturen  |
| aanpassen, 2 zoals je standaard          |                       | Verkoopfacturen |
| betalingstermijn langer of korter maken. | ETW                   | Btw             |
|                                          | $\square$             | Rapportage      |
| Je kan hier ook je factuurnummer 3       | 0                     | Bestanden       |
| handmatig aanpassen.                     | Ē                     | Adresboek       |
|                                          | Ω                     | Support         |
| 1                                        | •                     | Instellingen    |
|                                          |                       | Geavanceerd     |
|                                          | ம்                    | Tellow Store    |

✤ Meedenken

### **Tellow manual**

Pagina 13

#### Check hieronder je instellingen

Administratieinstellingen

Standaard factuurinstellingen

Factuurnummer aanpassen

Factuursjablonen

FAQ

#### Administratieinstellingen

Auto op naam van de zaak Nee

Onroerend goed op naam van de zaak Nee

Administratie startdatum 01/01/2018

BTW-plichtig Ja

Btw-periode Kwartaal

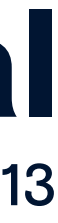

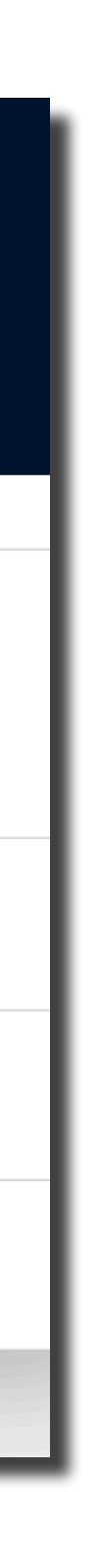

# 1 Geavanceerd

Het meest belangrijke dat je hier dient te weten is hoe je werkt met je beginbalans 2. Deze heb je nodig als je overstapt vanuit een andere boekhoudpakket, Excel of wanneer je al langer bezig bent met ondernemen.

Mocht je hulp nodig hebben bij het overstappen, dan heben wij een whitepaper voor je met alle benodigde stappen. Je kan dit aanvragen bij ons support team.

### **Tellow manual**

| Ŵ                     | Home            |                          |               |                          |
|-----------------------|-----------------|--------------------------|---------------|--------------------------|
| $\downarrow \uparrow$ | Banktransacties |                          |               |                          |
| €                     | Inkoopfacturen  |                          |               |                          |
| Ē                     | Verkoopfacturen |                          | Nieuwe priveg | gebruik boeking          |
| ETW                   | Btw             |                          | Boekin        | den                      |
| $\square$             | Rapportage      | Btw privégebruik         | Jaar          | Omschrijving             |
| 0                     | Bestanden       | Fiscale jaren            | Geen privege  | bruik boekingen gevonden |
|                       | Adresboek       | Verkoopfactuur toevoegen |               |                          |
| Q                     | Support         | Inkoop                   |               |                          |
| ŵ                     | Instellingen    | Memoriaalboekingen       |               |                          |
| ď                     | Geavanceerd     | Reconciliatie            |               |                          |
| Ŵ                     | Tellow Store    | Beginbalans              |               |                          |
| 4                     | Meedenken       |                          |               |                          |

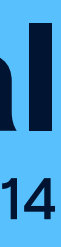

# **1** Support

**De support button:** je go to als je ergens niet uitkomt of extra hulp nodig hebt. Je kunt ons uitgebreide Helpcenter 2 raadplegen waar je de antwoorden op je vragen kunt vinden. De live chatfunctie is open van maandag t/m vrijdag van 09:00 - 17:00 uur. Daarnaast kan je een belafspraak inplannen met onze support fellows 4.

Mis je nou nog informatie in deze handleiding? Laat het ons dan meteen via die button weten.

#### Wil je meedenken om Tellow nog beter te maken?

Klik dan op de 'Meedenken' 6 button en laat je ideeën achter in ons productboard.

In onze Tellow Store 6 vind je kortingdeals van onze partners die je freelance leven makkelijker maken. Wat denk je van een boekhouder die je helpt je btw-aangifte te doen en de aangifte controleert? Handig voor als je niet altijd een boekhouder wilt inhuren, maar wel even net een beetje extra hulp kunt gebruiken.

### **Tellow** manual

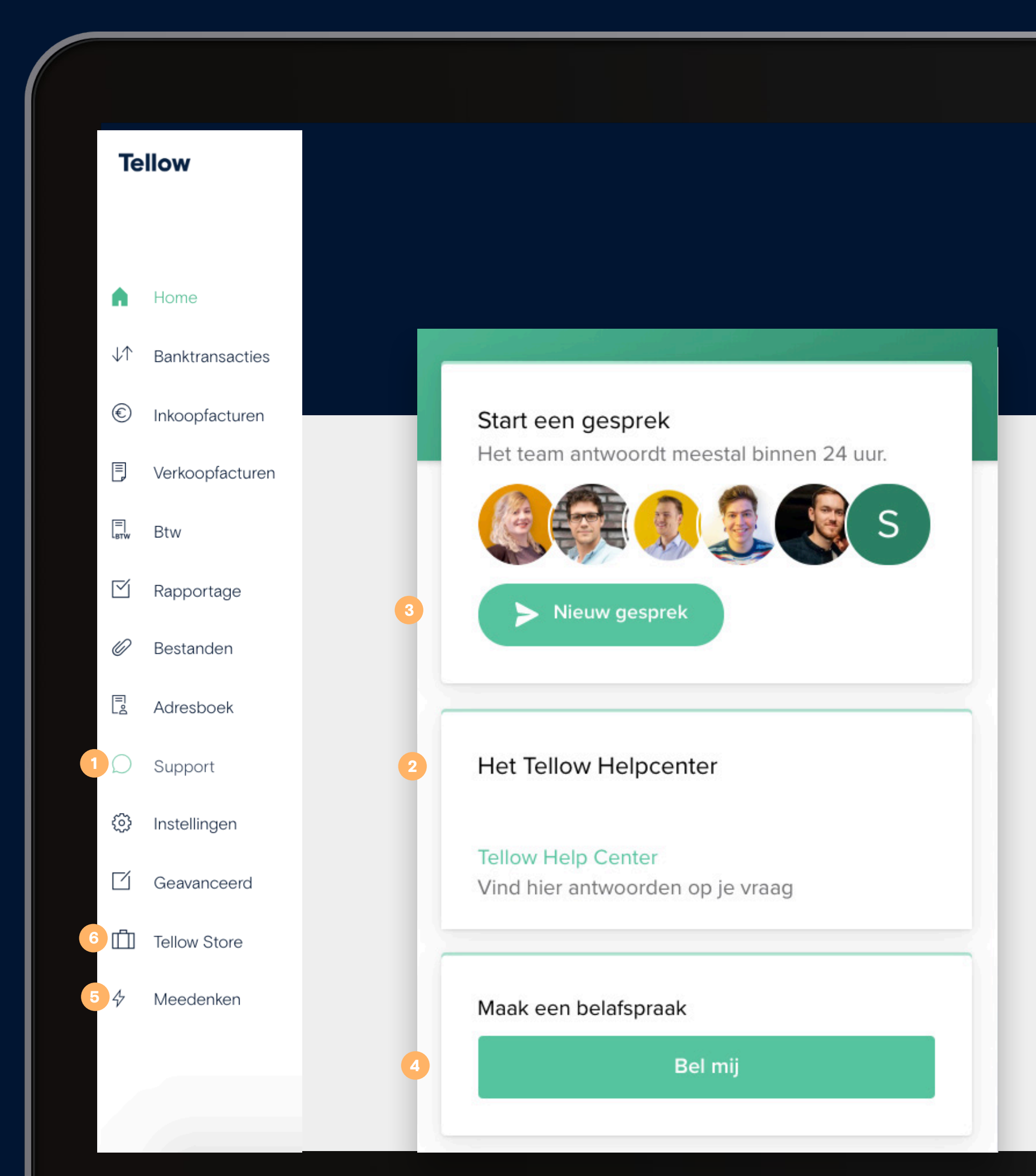

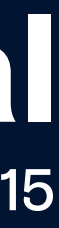